# How do I reply to a forum post (i.e. conversation)?

# Go to Forums.

Select the **Forums** tool from Tool Menu in your site.

# Choose a topic within a forum.

| PSYCH 400 001 SU14: Forums                | න 😡 |
|-------------------------------------------|-----|
| Watch                                     |     |
| Forums                                    |     |
| PSYCH 400 001 SU14 Forum                  |     |
| Please introduce yourself to the class!   |     |
| General Discussion 0 unread of 0 messages |     |
|                                           |     |

Click on the title of the topic to enter the topic.

Note: The message indicator text next to the topic title will tell you how many messages have been posted within that topic, and how many of them are new or unread.

# Click on the title of an existing post to view the conversation.

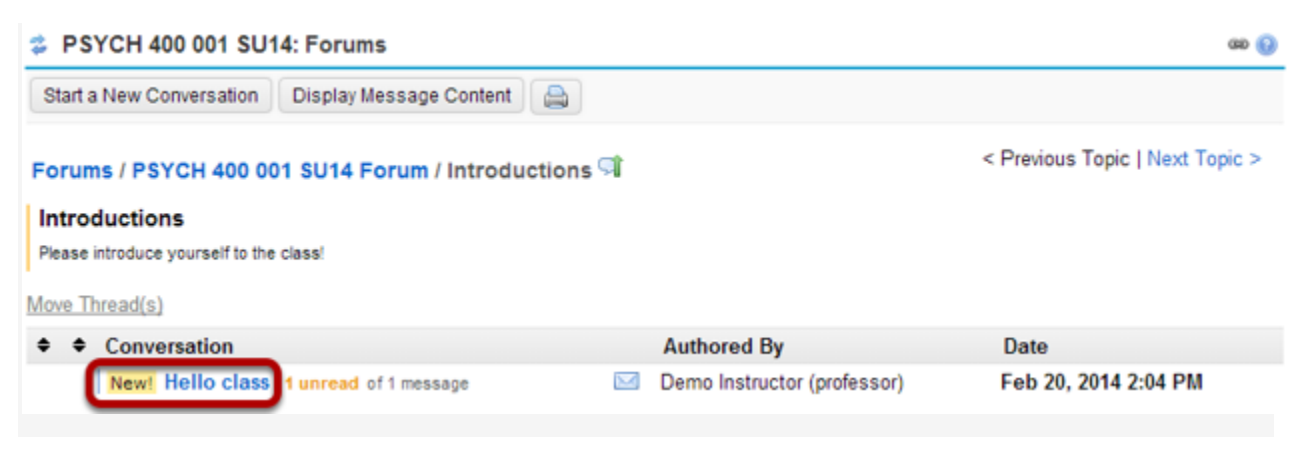

Click reply.

| a 🚱                                           |
|-----------------------------------------------|
|                                               |
| < Previous Conversation   Next Conversation > |
|                                               |
|                                               |
| Reply 2                                       |
|                                               |
|                                               |
|                                               |
|                                               |
|                                               |

You have two different options for replying to the post within the Forums tool.

- 1. Click **Reply to Initial Message** at the top of the conversation to reply to the first message in the conversation or thread.
- 2. Click the **Reply** link within the message itself to reply to the item you are currently viewing. This is the option you want to use if you would like to reply to someone else's reply.

## Compose your message.

#### PSYCH 400 001 SU14: Forums

| Reply to Forum Conversation                                                                                                    |                                        |
|----------------------------------------------------------------------------------------------------|----------------------------------------|
| PSYCH 400 001 SU14 Forum / Introductions                                                                                                    |                                        |
| Please introduce yourself to the class!                                                                                                    |                                        |
| Replying to: Hello class Demo Instructor (professor) ( F<br>Hide message you are replying to<br>Welcome everyone!<br>I will be your instructor this term. I look forward to working<br>Sincerely,<br>Your Professor | Feb 20, 2014 2:04 PM )<br>ng with you! |
| Descripted themes invested with #1                                                                                                    |                                        |
| required items marked with *                                                                                                    |                                        |
| A Reply Title                                                                                                    |                                        |
| Re: Hello class                                                                                                    |                                        |
| Message 💼 Insert original text 🛛 🐻 Word Count                                                                                                    | E                                      |
| Source                                                                                                    | → Q tà 開 Ix 🗄 🗄 🕸 99 🕅                 |
|                                                                                                    | 1 1. e e e                             |
|                                                                                                    |                                        |
| Styles + Format + Font + Siz                                                                                                    | ze - A- A- 52 II                       |
|                                                                                                    |                                        |
|                                                                                                    |                                        |
|                                                                                                    |                                        |
|                                                                                                    |                                        |
|                                                                                                    |                                        |
|                                                                                                    |                                        |
|                                                                                                    |                                        |
|                                                                                                    |                                        |
|                                                                                                    |                                        |
|                                                                                                    |                                        |
|                                                                                                    | Word Count : 0                         |
| Attachments                                                                                                    |                                        |
| No attachments yet                                                                                                    |                                        |
| Add attachments                                                                                                    |                                        |
| Post Cancel                                                                                                    |                                        |
| Post Cancel                                                                                                    |                                        |

The message you are replying to will be displayed at the top. You can hide the message by clicking on the **Hide message you are replying to** link.

#### Edit the reply title. (Optional)

| * Reply Title   |  |
|-----------------|--|
| Re: Hello class |  |

The title will be taken from the initial message and prefilled for you, but you may modify it if you wish.

#### Enter your message.

| lessage 📲 Insert original text                    | Word Count: (46)                                               |
|---------------------------------------------------|----------------------------------------------------------------|
| 🛛 Source   🗈 🔀 🔓                                  | (a) (a) (a) (a) (b) (b) (c) (c) (c) (c) (c) (c) (c) (c) (c) (c |
| BIUSX, xe                                         | ■ = = = <b>P P</b>                                             |
| 1 🖬 🖆 🖉 🏛 🖶 😳                                     | ΩΣ                                                             |
| Styles - Normal -                                 | Font - Size - A- A- 3-                                         |
| Original Message:From Demo<br>Subject Hello class | o Instructor (professor) (Feb 20, 2014 2:04 PM EST)            |
| Welcome everyone!                                 |                                                                |
|                                                   |                                                                |
| I will be your instructor this term               | m. I look forward to working with you!                         |
| I will be your instructor this terr<br>Sincerely, | m. I look forward to working with you!                         |

Use the <u>Rich Text Editor</u> to compose your response.

Note: You may optionally click on the **Insert original text link** above the editor area to include the original message along with your reply.

### Add attachment. (Optional)

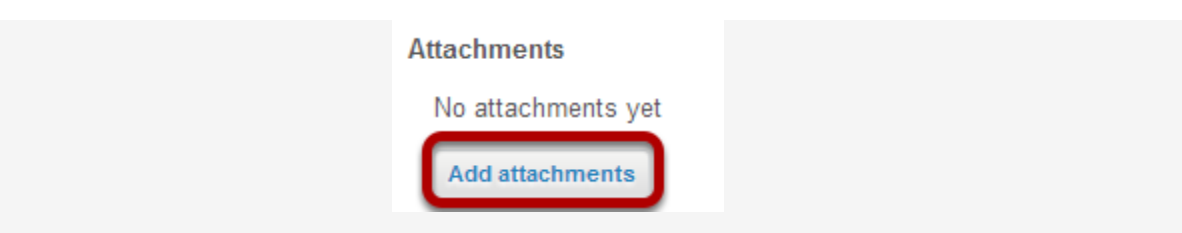

Click the **Add attachments** button if you would like to browse for and attach a file.

# **Click Post.**

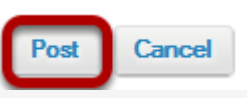

After you have finished your reply, click **Post** to add your message to the conversation.